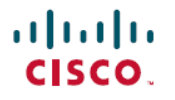

Revised: November 19, 2024

# **Smart Licensing**

## **Simplify License Management with Smart Licensing**

This article provides information about Smart Licensing solutions and deployments on your devices.

#### **Smart Licensing**

Smart Licensing is a cloud-based, flexible software licensing model that

- · allows you to activate and manage Cisco software licenses across your organization
- · lets you track license status and software usage trends
- allows pooling of licenses or entitlements for flexible, automated use across your organization.

Smart Software Licensing helps manage software across the Cisco portfolio and your organization. It provides visibility into software usage and control over licensing status.

#### **Key Features**

- Direct and Proxy Registration: Devices can register directly with the Cisco Smart Software Manager (CSSM) portal or through a proxy in restricted internet access environments.
- Centralized Management: CSSM manages the license inventory, simplifying software asset tracking and management.
- License Portability: Licenses can be moved or transfered between devices, offering flexibility in deploying software assets within the organization.
- License Pooling: Licenses can be pooled across the entire network, allowing for more flexible and efficient use of software entitlements.
- Automatic License Renewal: Licenses are renewed automatically, reducing the administrative burden of tracking license expiration dates and manual renewals.
- Usage Reporting: CSSM provides detailed reports on license usage, helping you understand device software consumption, and optimizing your license investments.
- Compliance Assurance: Smart Licensing provide visibility into license entitlements versus actual usage, helping you stay compliant.
- Support for Hybrid Environments: Smart Licensing supports both on-premises and cloud-based environments, allowing for consistent license management across different deployment models.
- **Real-time Updates**: Devices receive real-time updates from Cisco, providing access to the latest features and compliance information.

### **Deployment Models**

These are the deployment models of Smart Licensing:

- Direct Deployments
  - Direct Cloud Access

- Direct Cloud Access through an HTTPS proxy
- Offline Deployments
  - Specific License Reservation

## **Smart Licensing versus Traditional Licensing**

This table contrasts traditional licensing with smart licensing.

| License Attributes | Smart Licensing                                                                                                    | Traditional Licensing                                                                                 |
|--------------------|----------------------------------------------------------------------------------------------------|----------------------------------------------------------------------------------------------------|
| License Activation | Activate licenses by registering at the Cisco<br>Smart Software Manager (CSSM). Smart<br>transport is the default transport mode.                                             | Manually install licenses on the device for activation.                                               |
| License Pooling    | Pooling of licenses in a virtual account of the<br>network. You can activate or deactivate<br>different types of licenses on the device<br>without installing a license file. | Devices have node-locked licenses. One license associates to a specific device.                       |
| License Inventory  | CSSM maintains your license inventory. It provides a statistical view of license usage and consumption.                                                                       | No common install base location to view licenses purchased or software usage trends.                  |
| Licnese Transfer   | Easy movement of licenses between devices<br>without license transfer, simplifying license<br>reassignment in a Return Material<br>Authorization (RMA) process.               | No easy means to transfer licenses from one device to another.                                        |
| Licesne Visibility | Snapshot of licenses in the network with a consolidated usage report in one easy-to-use portal.                                                                               | Limited visibility into software licenses in a network. License tracking is only on a per node basis. |

## **Deploying Smart Licenses**

Smart Licensing simplifies procuring, deploying, and managing your licenses. Cisco Smart Software Manager (CSSM) is your primary licensing server and portal where you can create your smart accounts and manage licenses.

After purchasing licenses, activate your licenses on your devices in your deployments. As the devices report license usage, you can manage your licenses through continuous reporting.

Hover and click each deployment in the image to navigate to the topic.

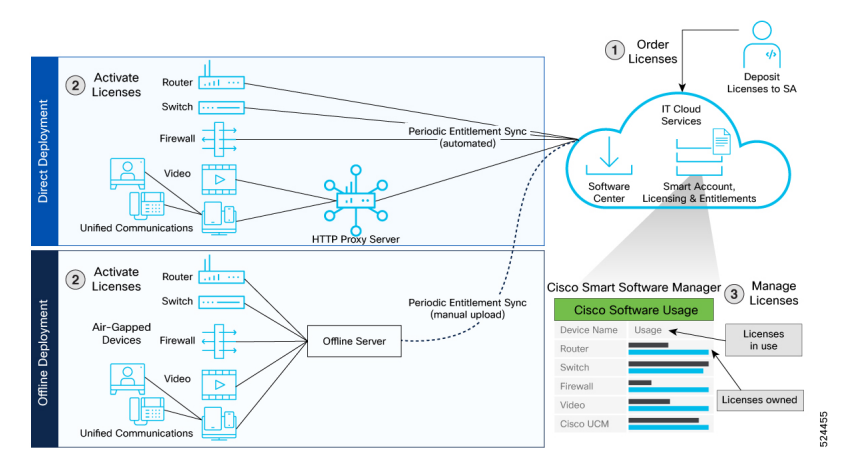

#### 1 Direct Deployment

#### 2 Offline Deployment

#### **Smart Licensing Workflow In a Nutshell**

These are the stages for deploying Smart Licenses:

- 1. Order licenses.
  - a. Order your license from Cisco Commerce Workspace (CCW).
  - b. Access CSSM and create the smart account and virtual accounts to organize your licenses.
- 2. Activate licenses.
  - a. Select the deployment methods.
    - Direct Deployments: Direct Cloud Access (CSSM)
    - Offline Deployments: No connectivity to CSSM
  - b. Configure the smart license transport mode and register the device with CSSM.
- 3. Manage licenses.
  - a. Generate your report from the device. Synchronize the report with CSSM either automatically or manually.
  - b. Monitor the license usage and compliance status through the CSSM portal.

## **Guidelines to Deploy Smart Licensing**

Before deploying Smart Licensing, read the guidelines for a smooth deployment.

- Review the software entitlement and tags for enforced licenses for the devices with the show license enforcement pollicy and show license enforcement status commands.
- Smart licensing is enabled for devices that are deployed with a product ID or a valid configuration. You can register the device with valid url.

## **Direct Deployment**

Direct deployment works out of the box with no additional configuration. This deployment is most suitable for small networks when you don't want to manage an on-premises server and can communicate with Cisco directly or through a proxy.

You can connect devices to tools.cisco.com through the internet using the Smart transport mode for direct deployment.

### **Activate Licenses on Direct Deployment**

Follow these steps to activate licenses in direct deployment.

**Step 1** Configure the transport URL using the **license smart url** *transport-url* command.

The router automatically configures the Smart URL (https://smartreceiver.cisco.com/licservice/license).

#### **Example:**

Router(config)# license smart url https://smartreceiver.cisco.com/licservice/license

**Step 2** Register the device by generating a token from the smart account and virtual account in CSSM and copy the token on the devices using the **license smart register token id** command.

#### Example:

Router# license smart register idtoken \$Tl4UytrNXBzbEs1ck8veUtWaG5abnZJOFdDa1FwbVRa%0Ab1RMbz0%3D%0A

**Step 3** Verify the license status using the **show license all** command.

#### Example:

```
Router# show license all
   Smart Licensing Status
_____
Smart Licensing is ENABLED
Registration:
 Status: REGISTERED
 Smart Account: Cisco Systems, Inc.
 Virtual Account: PCF-SMF
 Export-Controlled Functionality: Allowed
 Initial Registration: SUCCEEDED on Apr 15 05:45:07 2020 GMT
 Last Renewal Attempt: SUCCEEDED on Apr 15 05:45:07 2020 GMT
 Next Renewal Attempt: Oct 12 05:45:07 2020 GMT
 Registration Expires: Apr 15 05:40:31 2021 GMT
License Authorization:
 Status: AUTHORIZED on Apr 15 05:45:12 2020 GMT
 Last Communication Attempt: SUCCEEDED on Apr 15 05:45:12 2020 GMT
 Next Communication Attempt: May 15 05:45:12 2020 GMT
 Communication Deadline: Jul 14 05:40:40 2020 GMT
License Conversion:
Automatic Conversion Enabled: true
Status: NOT STARTED
Utility:
 Status: DISABLED
Transport:
 Type: Smart Transport
 Registration URL: null
```

```
Utility URL: null
Evaluation Period:
 Evaluation Mode: Not In Use
 Evaluation Period Remaining: 83 days, 0 hr, 10 min, 43 sec
License Usage
_____
License Authorization Status: AUTHORIZED as of Apr 15 05:45:12 2020 GMT
UCC 5G PCF BASE (PCF BASE)
 Description: Ultra Cloud Core - Policy Control Function (PCF), Base Minimum
 Count: 1
 Version: 1.0
 Status: AUTHORIZED
 Export status: RESTRICTED ALLOWED
 Feature Name: <empty>
 Feature Description: <empty>
Product Information
_____
UDI: PID:PCF, SN:6GKJ2OA-NMUWA7Y
Agent Version
_____
Smart Agent for Licensing: 3.0.13
```

## **Manage Licenses on Direct Deployment**

- **Step 1** Navigate to **Smart Software Licensing > Reports** on the CSSM UI to download the acknowledgment and upload it to your device.
- **Step 2** Generate the report at **Run License Report**.

You can save the report to the device using Export to Excel or Export to CSV.

Step 3 Manage the. Use theshow license all command to view the license consumption on your devices.

#### Example:

#### show license all

```
Transport:
 Type: Smart Transport
 Registration URL: null
 Utility URL: null
Evaluation Period:
 Evaluation Mode: In Use
 Evaluation Period Remaining: 83 days, 0 hr, 15 min, 8 sec
License Usage
_____
License Authorization Status: EVALUATION MODE
 Evaluation Period Remaining: 83 days, 0 hr, 15 min, 8 sec
UCC 5G PCF BASE (PCF BASE)
 Description: Ultra Cloud Core - Policy Control Function (PCF), Base Minimum
 Count: 1
 Version: 1.0
 Status: EVAL MODE
 Export status: RESTRICTED_NOTALLOWED
 Feature Name: <empty>
 Feature Description: <empty>
Product Information
_____
UDI: PID:PCF, SN:6GKJ2OA-NMUWA7Y
Agent Version
_____
Smart Agent for Licensing: 3.0.13
Router# show license usage
Router# show license usage
License Authorization:
 Status: OUT OF COMPLIANCE on Aug 18 2020 23:51:57 UTC
Core and Aggregation Essentials SW Right-to-Use v1.0 per 100G (ESS-100G-RTU-1):
 Description: Core and Aggregation Essentials SW Right-to-Use v1.0 per 100G
  Count: 1
  Version: 1.0
 Status: OUT OF COMPLIANCE
 Export status: NOT RESTRICTED
5501 Base Hardware Tracking PID (NCS-5501-TRK):
 Description: 5501 Base Hardware Tracking PID
  Count: 1
 Version: 1.0
 Status: OUT OF COMPLIANCE
 Export status: NOT RESTRICTED
```

## **Offline Deployment**

Offline deployment is a type of smart licensing deployment that

- allows devices to be set up without internet access
- · does not require communication with Cisco, and
- is used in highly secure environments.

#### **Offline Deployment Based on your Network**

License reservation offers security for organizations needing a fully air-gapped environment when on-premises licensing is not an option. This solution is for classified environments that don't allow electronic communication in or out. With this solution, you are fully offline without ongoing communication or additional infrastructure.

You can reserve specific licenses from the smart account based on the license usage on the router using Specific License Reservation (SLR).

To use the Specific License Reservation feature you must have approval and authorization from Cisco. For assistance, go to *www.cisco.com/go/scm* or contact your account representative.

After you order the license and set up your smart accounts in CSSM, you can Activate Licenses in Air-Gapped Deployments.

#### **Report License Usage**

In offline deployments, no action is required, as there is no reporting of devices to CSSM.

### **Activate Licenses in Air-Gapped Deployments**

Follow these steps to activate SLR licenses in air-gapped deployments.

For enabling Specific License Reservation, you must have approval and authorization from Cisco. For assistance, go to www.cisco.com/go/scm or contact your account.

**Step 1** Obtain the license reservation code from Cisco by contacting your account representative.

**Step 2** Enable SLR on the device with the **license smart reservation** command.

#### Example:

Router# configure Router(config)# license smart reservation

**Step 3** Generate a request code with the **license smart reservation request local** command.

Copy the request code and enter it at CSSM.

#### Example:

Router# license smart reservation request

reservation-request-code CJ-ZPCF:6GKJ2OA-NMUWA7Y-Ai75GxtBs-3B

- **Step 4** Navigate to **Smart Software Licensing > Inventory** in the CSSM UI, and select the virtual account. Then, navigate to **Licenses > License Reservation**.
  - a) Enter or attach the reservation request code that you generated from the router at Enter Request Code. click Next.
  - b) Navigate to Select License > Reserve a Specific License and select licenses.

Enter the number of licenses you require and click Next.

- c) Generate an authorization code and copy it to the device.
- Step 5 Install the authorization code on the device with the license smart reservation install command.

#### Example:

#### Router# license smart reservation install

```
Value for 'key' (<string>): <specificPLR><authorizationCode><flag>A</flag><version>C</version>
<piid>35757dc6-2bdf-4fa1-ba7e-4190f5b6ea22</piid><timestamp>1586929992297</timestamp>
<entitlements><entitlement><tag>regid.2020-04.com.cisco.PCF_BASE,1.0_60b1da6f-3832-4687-90c9-8879dc815a27</tag>
<count>1</count><startDate>2020-Apr-08 UTC</startDate>2020-Oct-05 UTC</endDate>
```

<licenseType>TERM</licenseType><displayName>UCC 5G PCF BASE</displayName> <tagDescription>Ultra Cloud Core - Policy Control Function (PCF), Base Minimum</tagDescription> <subscriptionID></subscriptionID></entitlement></entitlements></authorizationCode> <signature>MEYCIQC/9v5LpgFoEk214omIgjjk83g5WXjzs09kQns08D0jRgIhAMh+D6DRuYmqh1TlfJoZxNte0fPKw6fHEY5CEF3+kPQj</signature> <udi>P:PCF,S:6GKJ2OA-NMUWA7Y</udi></specificPLR>.

The authorization code activates smart license reservation for your device.

**Step 6** Verify the license status with the **show license all** command.

#### Example:

```
Router# show license all
```

```
Smart Licensing Status
_____
Smart Licensing is ENABLED
License Reservation is ENABLED
Registration:
  Status: REGISTERED - SPECIFIC LICENSE RESERVATION
  Export-Controlled Functionality: Allowed
  Initial Registration: SUCCEEDED on Wed Apr 15 05:53:31 GMT 2020
  Last Renewal Attempt: None
License Authorization:
  Status: AUTHORIZED - RESERVED on Wed Apr 15 05:53:31 GMT 2020
Utilitv:
 Status: DISABLED
Transport:
  Type: Smart Transport
  Registration URL: null
 Utility URL: null
Evaluation Period:
  Evaluation Mode: Not In Use
  Evaluation Period Remaining: 83 days, 0 hr, 5 min, 15 sec
License Usage
_____
License Authorization Status:
  Status: AUTHORIZED - RESERVED on Wed Apr 15 05:53:31 GMT 2020
  Last Communication Attempt: SUCCEEDED on Apr 15 05:53:31 2020 GMT
 Next Communication Attempt: NONE
  Communication Deadline: NONE
UCC 5G PCF BASE (PCF BASE)
  Description: Ultra Cloud Core - Policy Control Function (PCF), Base Minimum
 Count: 1
 Version: 1.0
 Status: AUTHORIZED
 Export status: NOT RESTRICTED
  Feature Name: <empty>
  Feature Description: <empty>
 Reservation:
    Reservation Status: SPECIFIC INSTALLED
    Total Reserved Count: 1
   Term expiration: 2020-Oct-05 GMT
Product Information
 _____
UDI: PID:PCF, SN:6GKJ2OA-NMUWA7Y
```